遠隔授業ガイドブック

# Teams 動作不安定時の対応について

第1.0版

2021年1月5日

# 改訂履歴

| 版数  | 日付        | 改訂箇所 | 改訂理由 |
|-----|-----------|------|------|
| 1.0 | 2021年1月5日 |      | 新規作成 |
|     |           |      |      |
|     |           |      |      |
|     |           |      |      |

## 目次

| <ol> <li>はじめに</li> <li>1.1.前提事項</li> <li>1.2.注意事項</li> </ol> | .1<br>.1<br>.1    |
|--------------------------------------------------------------|-------------------|
| 2. Windows                                                   | . 2               |
| 2.1. Teams のアンインストール                                         | . 2               |
| 2.2. Teams のキャッシュの削除                                         | . 4               |
| 3. Mac<br>3.1. Teams のアンインストール<br>3.2. Teams のキャッシュの削除       | . 6<br>. 6<br>. 9 |
| 4. iOS                                                       | 11                |
| 4.1. Teams のアンインストール及びキャッシュの削除                               | 11                |
| 5. Android                                                   | 13<br>13          |

# 1.はじめに

### 1.1. 前提事項

本手順書では Microsoft Teams(以下より Teams と記載します)使用中に「講義(会議)への参 加ボタンが表示されない」、「チャットのメッセージが表示されない」、「個人チャットにてメッセージを送 ることができない」等、Teams アプリが正常な動作をしていない場合の解消手順です。

各端末内の手順を記載しておりますが、お使いの OS のバージョン等で、記載の表示や構成などが異なる場合があります。

### 1.2. 注意事項

端末内のデータを削除する手順となりますので、Teamsのアプリケーションのキャッシュ以外のデー タを削除しないようご注意ください。なお、キャッシュの削除を反映させるにあたり、Teamsアプリケー ションのアンインストール、再インストールが必要となります。

# 2. Windows

## 2.1. Teams のアンインストール

Windows における Teams アプリケーションのアンインストール手順について記載します。

1. Teams を起動している場合、Teams アイコンの上で右クリックし、「終了」をクリックします。

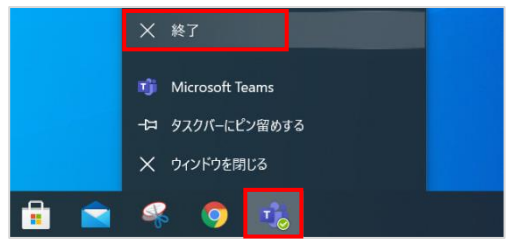

※アイコンが表示されていない場合は、「 \_\_\_\_」をクリックし、Teams アイコンの上で右クリックし、「終了」をクリックします。

Teams アイコンが表示されていなければ、手順2を実施してください。

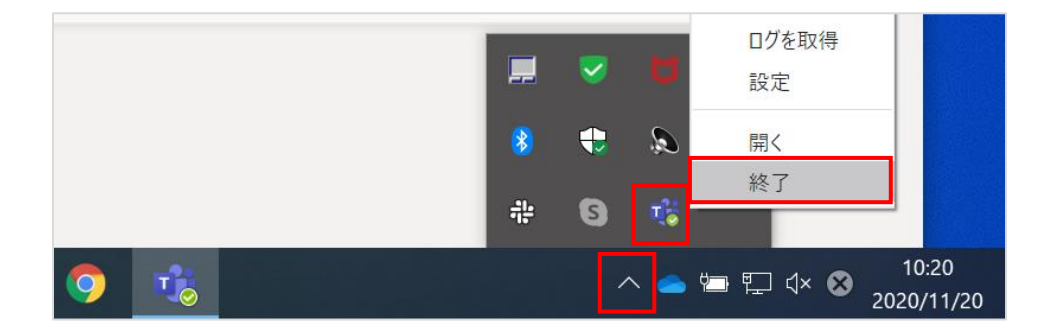

2. 画面左下の Windows マークを右クリックし [アプリと機能] をクリックします。

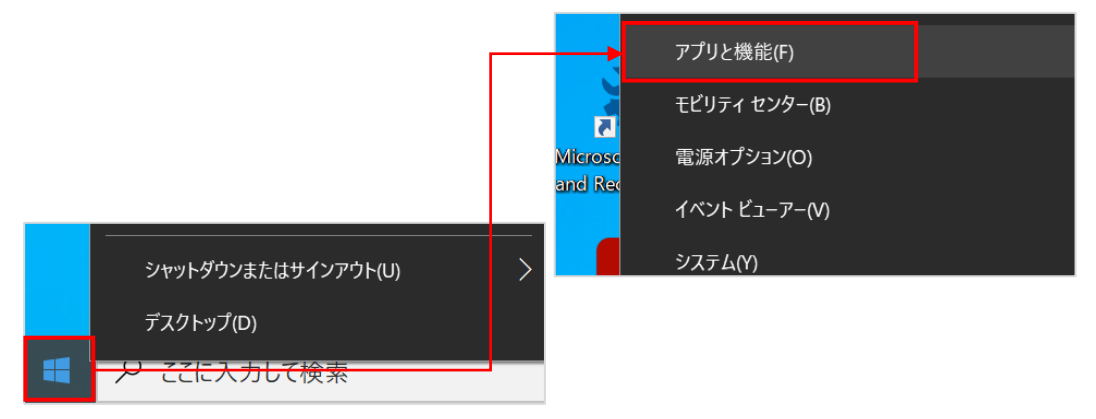

3. アプリと機能一覧から、以下の2つの製品をアンインストールします。

| アプリと機能                                                                      |
|-----------------------------------------------------------------------------|
| アプリを入手する場所の選択                                                               |
| Microsoft Store だけからアプリをインストールすると、お使いのデバイスを保護する<br>ために役立ちます。                |
| 場所を選ばない                                                                     |
|                                                                             |
| アプリと機能                                                                      |
| オプション機能                                                                     |
| アプリ実行エイリアス                                                                  |
| 検索や並べ替えを行ったり、ドライブでフィルターをかけたりできます。アプリをアンイン<br>ストールまたは移動する場合は、一覧で目的のアプリを選びます。 |
| teams                                                                       |
| 並べ替え:名前 〜 フィルター: すべてのドライブ 〜                                                 |
| Microsoft Teams         108 MB           2020/11/04                         |
| Teams Machine-Wide Installer 74.1 MB 2019/12/27                             |

- ※ Teams Machine Wide Installer が表示されないがあります。その場合は、Microsoft Teams のみをアンインストールします。
- 4. 製品名をクリックして [アンインストール] をクリックします。アンインストール完了後 「2.2.Teams のキャッシュの削除」を行ってください。
- Microsoft Teams

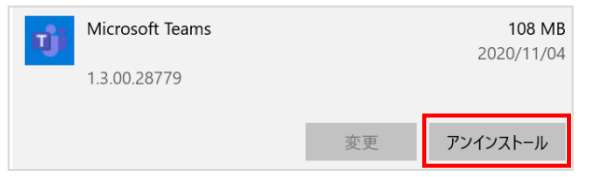

• Teams Machine Wide Installer

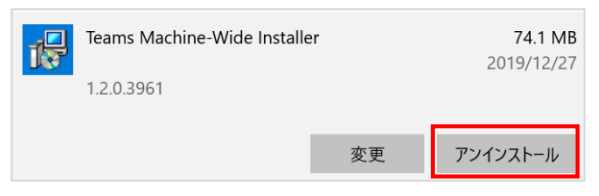

遠隔授業ガイドブック

手順書-Teams 動作不安定時の対応について-

### 2.2. Teams のキャッシュの削除

Windows における Teams アプリケーションのキャッシュの削除手順について記載します。

#### 1. キーボードの Windows キーを押下したまま、キーボードの[R] キーを押下します。

[ファイル名を指定して実行] のダイアログが表示されましたら、[名前] に

|  | "%AppData%¥Microsoft" | を入力し、[OK] | をクリックします。 |
|--|-----------------------|-----------|-----------|
|--|-----------------------|-----------|-----------|

| 📨 ファイル名を指定して実行                                         | × |
|--------------------------------------------------------|---|
| 実行するプログラム名、または開くフォルダーやドキュメント名、イン ターネット リソース名を入力してください。 | , |
| 名前(O): <mark>%AppData%¥Microsoft</mark>                | ~ |
| OK キャンセル 参照(B)                                         |   |
| € 🔎 ここに入力して検索                                          |   |

2. [Teams] フォルダの上で右クリックし「削除」をクリックします。

| 📙 📄 📜 🗢 🛛 Microsoft                    |                    |         | ライブラリに追加(I)      | >  | -     |         | ×          |
|----------------------------------------|--------------------|---------|------------------|----|-------|---------|------------|
| ファイル ホーム 共有                            | 表示                 |         | スタート メニューにピン留めする |    |       |         | ~ ?        |
| 🔺 🖻 📋                                  | ┉ パスのコピー           | 10514   | 送る(N)            | >  | 🕂 ਰ   | べて選択    |            |
|                                        | ▶ ショートカットの貼り付け     | 🖕 移動先 ▼ | 切り取り(T)          |    |       | 択解除     |            |
| している アクセス JL- 貼り付け<br>にピン留めする メ 切り     | り取り                | コピー先 🔻  | ⊐ピ–(C)           |    | 選     | 択の切りを   | <b>素</b> え |
| クリップ                                   | プボード               | 整       | ショートカットの作成(S)    |    |       | 選択      |            |
| $\leftarrow \rightarrow \vee \uparrow$ | > AppData > Roamir | 削除(D)   |                  | U  | ⊘ Mic | rosof   |            |
|                                        |                    | ^       | 名前の変更(M)         |    |       |         |            |
| ⇒ カイ∞カ マカわつ                            | <b>^</b> 名前        |         | プロパティ(R)         |    |       | 種類      | ^          |
|                                        | 📜 Teams            |         | 2020/11/20 15:   | 38 | 1     | ファイル フォ | +ルダー       |
| ◆ タワンロート                               | *                  |         |                  |    |       |         |            |
| 📃 デスクトップ                               | *                  |         |                  |    |       |         |            |
| 🗮 ドキュメント                               | *                  |         |                  |    |       |         |            |
| 📰 ピクチャ                                 | *                  |         |                  |    |       |         |            |
|                                        |                    |         |                  |    |       |         | ~          |

※ Microsoft Teams などが起動していると、[Teams]フォルダが削除できない場合がありま す。手順「2.1.Teams のアンインストール」を参照し、アプリケーションがアンインストールされて いるかを確認してください。

 同様に Windows キーを押下したまま、[R] キーを押下し、表示されたダイアログに "%LocalAppData%¥Microsoft" と入力し、[OK] をクリックします。

| 🧧 ファイル名を指定して実行                                            | < |
|-----------------------------------------------------------|---|
| 実行するプログラム名、または開くフォルダーやドキュメント名、イン<br>ターネット リソース名を入力してください。 |   |
| 名前( <u>O</u> ): <mark>%LocalAppData%¥Microsoft</mark> ~   | ] |
| OK キャンセル 参照( <u>B</u> )                                   | ] |
|                                                           |   |

4. [Teams]フォルダ の上で右クリックし「削除」をクリックします。

| <ul> <li>▶ □</li> <li>▶ □</li> <li>▶ □<th>表示</th><th></th><th>ライブラリに追加(I)<br/>スタート メニューにピン留めする</th><th>&gt;</th><th>□ ×<br/>^ ?</th></li></ul>                                                                                                    | 表示                                         |                             | ライブラリに追加(I)<br>スタート メニューにピン留めする    | > | □ ×<br>^ ?                      |
|----------------------------------------------------------------------------------------------------|--------------------------------------------|-----------------------------|------------------------------------|---|---------------------------------|
| オート     ケイック アクセス コピー 貼り作     にピン留めする     より                                                                                                    | ▶ N= パスのコピー<br>■ ショートカットの貼り付け<br>けり<br>り取り | - ▲移動先 ▼ X 削り<br>先 ▼ 三 - 名前 | 送る(N)<br>切り取り(T)<br>コピー(C)         | > | 「べて選択<br>星択解除<br>星択の切り替え        |
| $\begin{array}{ccc} & & & & \\ & & & \\ & \leftarrow & \rightarrow & & & \\ & & \bullet & & \\ & & \bullet & & \\ & & & \bullet & & \\ & & & \bullet & & \\ & & & \bullet & & \\ & & & \bullet & & \\ & & & \bullet & & \\ & & & \bullet & & \\ & & & &$ | /プボード<br>> AppData > Local >               | 整理<br>Microsoft<br>へ        | ショートカットの作成(S)<br>削除(D)<br>名前の変更(M) |   | 選択                              |
| ★ クイック アクセス ダウンロード デスクトップ                                                                                                    | Teams                                      |                             | プロパティ(R)                           |   | <sup>122 大見</sup><br>ファイル フォルダー |
| <ul> <li>■ パストリン</li> <li>■ ドキュメント</li> <li>■ ピクチャ</li> </ul>                                                                                                    | A<br>A                                     |                             |                                    |   | ~                               |

 PC を再起動します。Teams アプリケーションがアンインストールされていますので、再インスト ールします。以上で完了です。
 ※再インストールの手順は「遠隔授業ガイドブック」を参照してください。

# 3. Mac

### 3.1. Teams のアンインストール

Mac における Teams アプリケーションのアンインストール手順について記載します。

キーボード「Option」「Command」「esc」を同時に押し、起動しているアプリを確認します。
 「Microsoft Teams」と表示される場合は、「Microsoft Teams」を選択、「強制終了」をクリックし終了します。

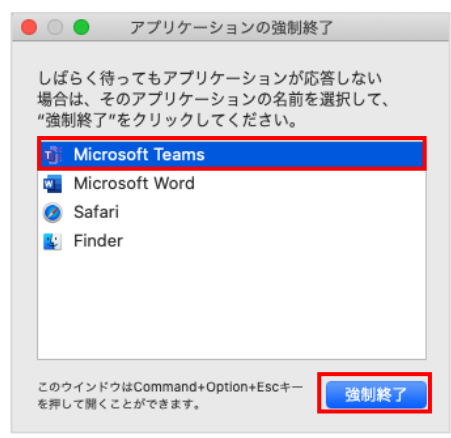

2. 画面上部の「移動」をクリックし、「アプリケーション」をクリックします。

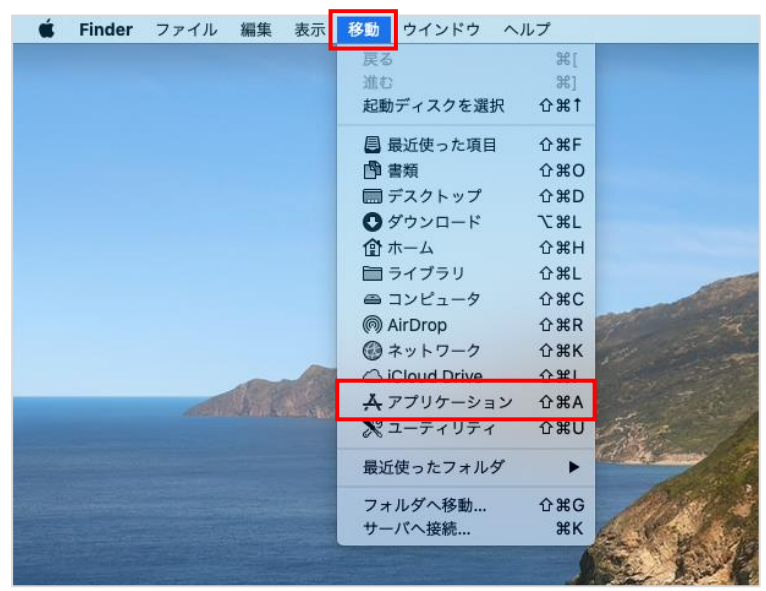

3. 「Microsoft Teams」の上で右クリックし、「ゴミ箱に入れる」をクリックします。

| Finder ファイル 編集                                     | 表示 移動 ウインドウ ヘルプ                                           |                                                          |
|----------------------------------------------------|-----------------------------------------------------------|----------------------------------------------------------|
|                                                    |                                                           | <ul> <li>▲ アブリケーション</li> <li>器 ◆ ◆ ◆ ① ○ Q 検索</li> </ul> |
| よく使う項目                                             | 名前                                                        | ∧ 変更日                                                    |
| (の) AirDrop<br>                                    |                                                           | ms 開く<br>d パッケージの内容を表示                                   |
| <u> ネ</u> アプリク                                     | rーション News                                                | ゴミ箱に入れる                                                  |
| <ul> <li>デスクト</li> <li>雪類</li> <li>ダウンロ</li> </ul> | トップ ▲ Numbers<br>OneDrive<br>デ Pages<br>ロード 第 Photo Booth | 情報を見る<br>名前を変更<br>"Microsoft Teams"を圧縮<br>複製             |

※アカウントとパスワードの入力を求められた場合は PC の管理者アカウントとパスワードを入力し

てください。

| く使う項目                                    | 名前                                                                                                    | ◇ 変更日          |           | サイズ      | 種類        | Carlos and a la the        |
|------------------------------------------|----------------------------------------------------------------------------------------------------|----------------|-----------|----------|-----------|----------------------------|
| AirDrop                                  | 📫 Microsoft Teams                                                                                                | 2020年8月4       | 1日 9:56   | 209.3 MB | アプリ       | The contract of the second |
| 同島近の項目                                   | Microsoft Word                                                                                                   | 2020年11月       | 17日 13:53 | 1.98 GB  | アプリ       | A Constant of the          |
| 一敗江の項目                                   | Mission Control                                                                                                  | 2020年8月4       | 1日 10:02  | 914 KB   | アプリ       | No. A Contraction          |
| A アプリケーション                               | News                                                                                                    | 2020年8月4       | 日 10:02   |          |           |                            |
| デスクトップ                                   | 🔺 Numbers                                                                                                    | 2019年8月3       | 0日 6:15   |          |           |                            |
| n an wa                                  | <ul> <li>OneDrive</li> </ul>                                                                                     | 2020年10月       | 15日 11:3  | "Mic     | rosoft Te | ams"をゴミ箱に入れようとしています。       |
| 「「「「」「「」「」「」「」「」「」「」「」「」「」「」「」「」「」」「」「」「 | 🗊 Pages                                                                                                    | 2019年8月3       | 0日 6:16   |          |           |                            |
| 🕑 ダウンロード                                 | B Photo Booth                                                                                                    | 2020年8月4       | 1日 10:02  | . 許可す    | るにはパス     | ワードを入力してください。              |
| loud                                     |                                                                                                    |                |           |          | -#2.      |                            |
|                                          | alter Star Summer St.                                                                                            | and the second |           |          | 7 43. L   |                            |
|                                          | and the second second second second second second second second second second second second second second second | 11             |           | パスワ      | フード:      |                            |

4.「ゴミ箱」をクリックします。

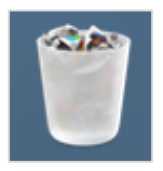

5.「ゴミ箱」内の「Microsoft Teams」を右クリックし、「すぐに削除」を選択し、ゴミ 箱内からも「Microsoft Teams」を削除します。

|                                                           | 1                  | ゴミ箱 |               |                  |      |      |
|-----------------------------------------------------------|--------------------|-----|---------------|------------------|------|------|
| < >                                                       |                    |     |               | 2.検索             |      |      |
| よく使う項目                                                    | ゴミ箱                |     |               |                  |      | 空にする |
| () AirDrop                                                | 名前                 | ^   | 変更日           |                  | サイズ  | 種類   |
| 🗐 最近の項目<br>🕂 アプリケーション                                     | Th Microsoft Teams |     | 202<br>2<br>2 | 開く<br>パッケージの内    | 容を表示 |      |
| □ デスクトップ                                                  |                    |     | 2             | 戻す               |      |      |
| <ul> <li>         ・・・・・・・・・・・・・・・・・・・・・・・・・・・・・</li></ul> |                    |     | 3             | すぐに削除<br>ゴミ箱を空にす | వ    |      |

6. 「削除」をクリックします。アンインストール完了後「3.2.Teams のキャッシュの削除」を行ってください。

| 000            |                   | <ul><li>デゴミ箱</li></ul> | 0.497       |                                  |            | a tank                                                                                                    |
|----------------|-------------------|------------------------|-------------|----------------------------------|------------|----------------------------------------------------------------------------------------------------|
| よく使う項目         |                   |                        |             |                                  | 空にする)      | Entry in the                                                                                                    |
| AirDrop        | 名前                | ~ 変更                   | B           | サイズ                              | 種類         | Real Providence and and                                                                                          |
| ■ 最近の項目        | 📫 Microsoft Teams | 202                    | 0年8月4日 9:56 | 209.3 MB                         | アプリケ       |                                                                                                    |
| ▲ アプリケーション     |                   |                        | 01          | 19.5 MB                          | PDF書類      |                                                                                                    |
| <b>デ</b> スクトップ |                   |                        | C           | Contraction of the second second |            | and the second second second second second second second second second second second second second second second |
| 間書類            |                   |                        | 1           | "Mic                             | crosoft Te | eams"を削除してもよろしいですか?                                                                                              |
|                |                   |                        |             | 201                              | 目はすぐに      | 別除されます。この操作は取り消せません。                                                                                             |
| V Y Y Z L L    |                   |                        |             |                                  |            |                                                                                                    |
| iCloud         |                   |                        |             |                                  |            | キャンセル 削除                                                                                                    |
| Cloud Drive    |                   |                        |             |                                  |            |                                                                                                    |
| 場所             |                   |                        |             |                                  |            | THE MAN                                                                                                    |

### 3.2. Teams のキャッシュの削除

Mac における Teams アプリケーションのキャッシュの削除手順について記載します。

1. キーボード「option」を押しながら、「移動」をクリックし、「ライブラリ」をクリックしま す。

| 🗯 Finder ファイル 編集 表示 | 移動 ウインドウ へん                                                   | ルプ                      |
|---------------------|---------------------------------------------------------------|-------------------------|
|                     | 戻る<br>進む<br>起動ディスクを選択                                         | %[<br>%]<br><b>ጉዜ</b> 1 |
|                     | <ul> <li>■ 最近使った項目</li> <li>● 書類</li> <li>■ デスクトップ</li> </ul> |                         |
|                     | <ul> <li>● ダウンロード</li> <li></li></ul>                         | て #L                    |
|                     | a コンピューダ<br>(の) AirDrop<br>④ ネットワーク<br>へ iCloud Drive         |                         |
|                     | ▲ アプリケーション<br>※ ユーティリティ                                       | ФЖА           ФЖИ       |
|                     | 最近使ったフォルダ<br>フォルダへ移動<br>サーバへ接続                                | ФЖG<br>ЖК               |
|                     |                                                               | AN AN                   |

2. [Application Support] フォルダをクリックします。

| • • •             |                     | ライブラリ               |       |
|-------------------|---------------------|---------------------|-------|
| $\langle \rangle$ |                     |                     | 検索    |
| よく使う項目            | 名前                  | > 変更日               | サイズ 種 |
| AirDrop           | Accounts            | 2020年4月16日 16:03    | フ     |
|                   | Application Scripts | 2020年8月4日 10:09     | フ     |
| □ 取刈の項目           | Application Support | 今日 13:50            | 7     |
| 🐥 アプリケーション        | Assistant           | 今日 13:53            | フ     |
|                   | b in Annistration   | 00004-4-40-40-40-47 |       |

3. 「Microsoft」フォルダをクリックします。

| • • •                                          | E Application S               | Support          |     |   |
|------------------------------------------------|-------------------------------|------------------|-----|---|
| <>                                             |                               | ① Q 検索           |     |   |
| よく使う項目                                         | 名前                            | ~ 変更日            | サイズ | 種 |
|                                                |                               | 2020年4月10日 13-40 |     | ~ |
| (@) AirDrop                                    | 🕨 📄 Knowledge                 | 2020年4月16日 15:48 |     | 7 |
| - 最近の項目                                        | Microsoft                     | 2020年6月9日 11:04  |     | 7 |
| × マプリケーション                                     | 🕨 📄 OneDriveStandaloneUpdater | 2020年6月20日 16:50 |     | 7 |
| <u>A</u> , , , , , , , , , , , , , , , , , , , | Quick Look                    | 2020年4月16日 15:49 |     | フ |

4.「Teams」フォルダの上で右クリックし、「ゴミ箱に入れる」をクリックします。

|                                                           |       | ■ Microsoft<br>( マ) ◆ マ ( 査 ) ( □ ) ( Q 検索 |        |
|-----------------------------------------------------------|-------|--------------------------------------------|--------|
| よく使う項目                                                    | 名前    | ~ 変更日                                      | サイズ 種類 |
| MirDrop                                                   | Teams | 新規タブで開く                                    | フォルタ   |
| ■ 最近の項目                                                   |       | ゴミ箱に入れる                                    |        |
| <ul> <li>         ・・・・・・・・・・・・・・・・・・・・・・・・・・・・・</li></ul> |       | 情報を見る<br>名前を変更<br>"Teams"を圧縮               | -      |

5.「ゴミ箱」をクリックします。

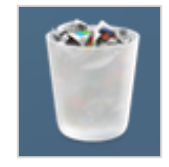

6.「ゴミ箱」内にある「Teams」フォルダを右クリックし、「すぐに削除」選択し、ゴミ箱内 からも「Teams」フォルダを削除します。

| < >               |         | ゴミ箱<br>✔ 凸 |        |        |
|-------------------|---------|------------|--------|--------|
| よく使う項目            | 1 ゴミ箱   |            | (      | 空にする   |
| @ AirDrop         | 名前      | ∧ 変更日      | サイズ    | 種類     |
| ■ 最近の項目           | ▶ Teams | 新損タブで問く    |        | フォルタ   |
| X THE S. S.       |         | 利用シアで用く    | 9.5 MB | PDF書奚  |
| A アノリケーション        |         | 戻す         | 0.5 MB | PDF書判  |
| 🔜 デスクトップ          |         |            | 5.6 MB | MPEG-  |
| I <sup>®</sup> ≢₩ |         | すぐに削除      | 381 KB | PNG-T> |
|                   |         | (ゴミ箱を空にする  | 12 KB  | PNG-7> |

7. 削除の確認を求められた場合は「削除」をクリックします

|                   | 常 ゴミ箱                                   |          |       |
|-------------------|-----------------------------------------|----------|-------|
| よく使う項目            | 「「「「」「」「」「」「」「」「」「」「」」「」「」」「」「」」「」」「」」「 |          | 室にする) |
| AirDrop           |                                         | サイズ      | 種類    |
| ■ 最近の項目           | "Teams"を削除してもよろしいですか?                   |          | フォル:  |
| X 77-Pitter Surst | 1 この項目はすぐに削除されます。この操作は取り消せません。          | 19.5 MB  | PDF書  |
| A アノリリーション        |                                         | 10.5 MB  | PDF書  |
| ── デスクトップ         | 9                                       | 365.6 MB | MPEG- |
| PA 書類             | キャンセル 削除                                | 381 KB   | PNGT  |
| ● ダウンロード          |                                         | 912 KB   | PNG-  |

8. PC を再起動します。Teams アプリケーションがアンインストールされていますので、再インスト ールします。以上で完了です

※再インストールの手順は「遠隔授業ガイドブック」を参照してください。

遠隔授業ガイドブック

手順書-Teams 動作不安定時の対応について-

# **4. iOS**

### 4.1. Teams のアンインストール及びキャッシュの削除

iOS における Teams アプリケーションのキャッシュの削除及びアンインストールの手順について記載します。

1. 「設定」をタップします。

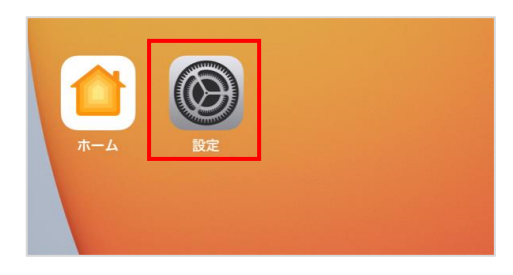

2. 「Teams」をタップします。

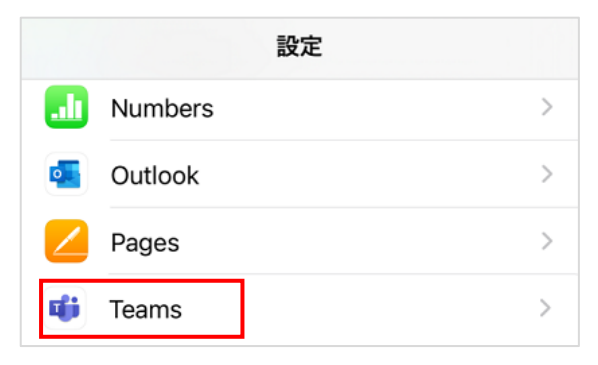

3. 「アプリのデータをクリア」をタップします。

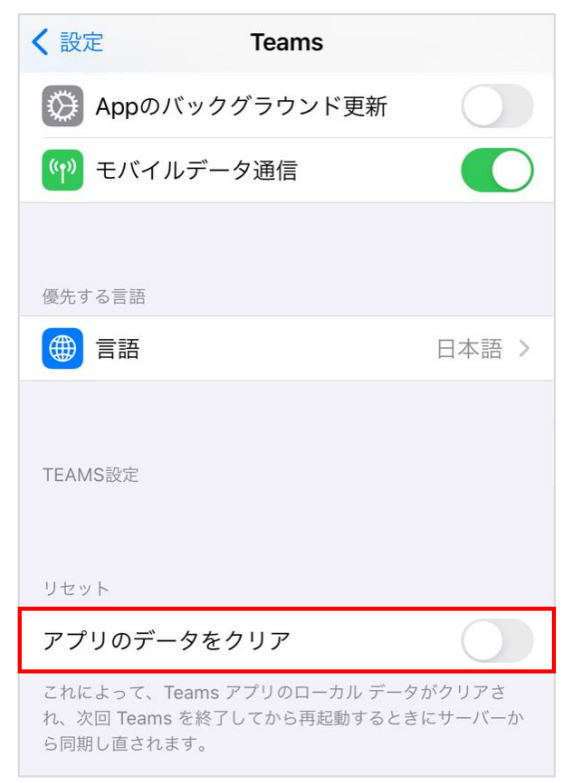

4. ホーム画面上で、Teams のアイコンを長押しします。 クイックアクションメニューが表示される ので「App を削除」をタップします。

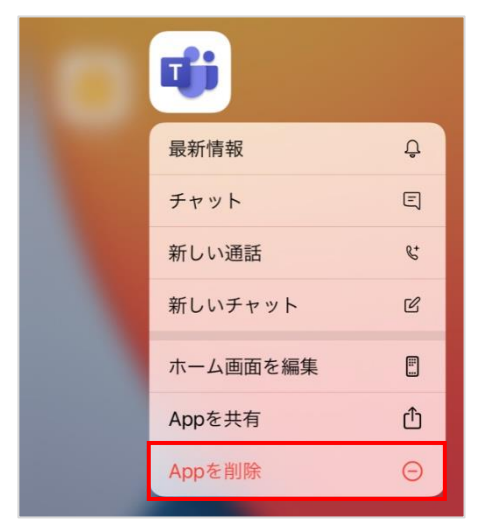

5. 確認メッセージで「App を削除」をタップすると、アプリがアンインストールされます。

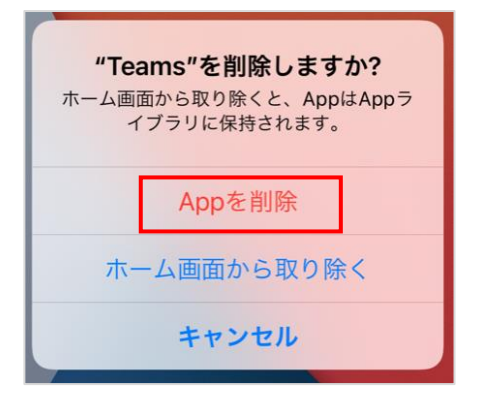

 スマートフォンを再起動します。Teams アプリケーションがアンインストールされていますので、 再インストールします。以上で完了です。
 ※再インストールの手順は「遠隔授業ガイドブック」を参照してください。

# 5. Android

## 5.1. Teams のアンインストール及びキャッシュの削除

Android における Teams アプリケーションのキャッシュの削除及びアンインストールの手順について記載します。

1. 「設定」をタップします。

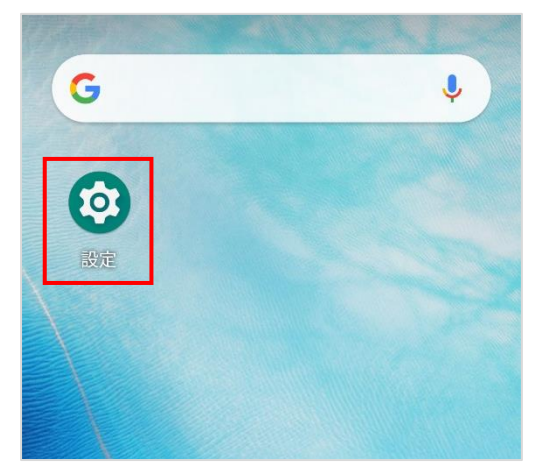

2. 「アプリと通知」をタップします。

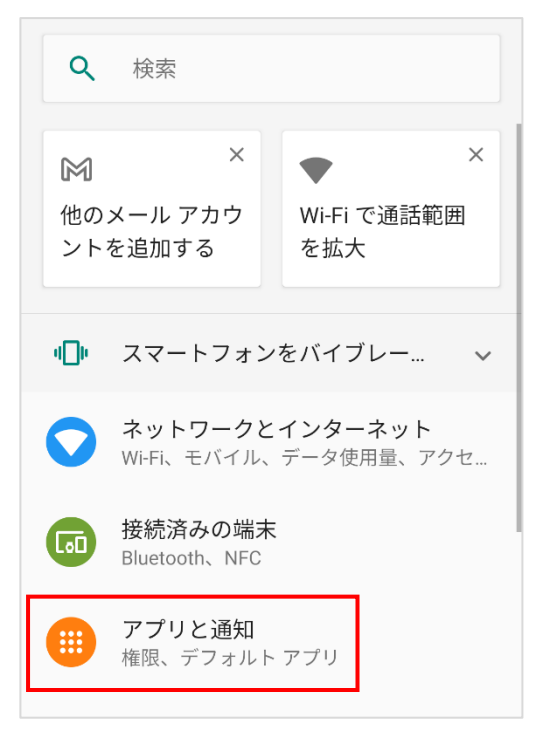

3. 「〇個のアプリをすべて表示」をタップし、

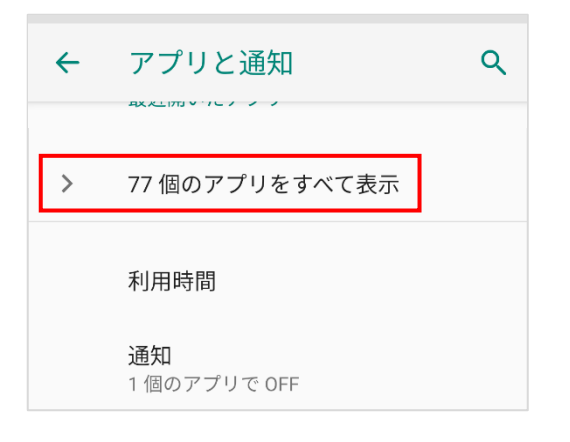

すべてのアプリの中の「Teams」をタップします。

| ←  | アプリ情報           | : |
|----|-----------------|---|
|    | すべてのアプリ         | ~ |
| ij | Teams<br>517 MB |   |
|    |                 |   |
|    |                 |   |

4. 「ストレージ」をタップします。

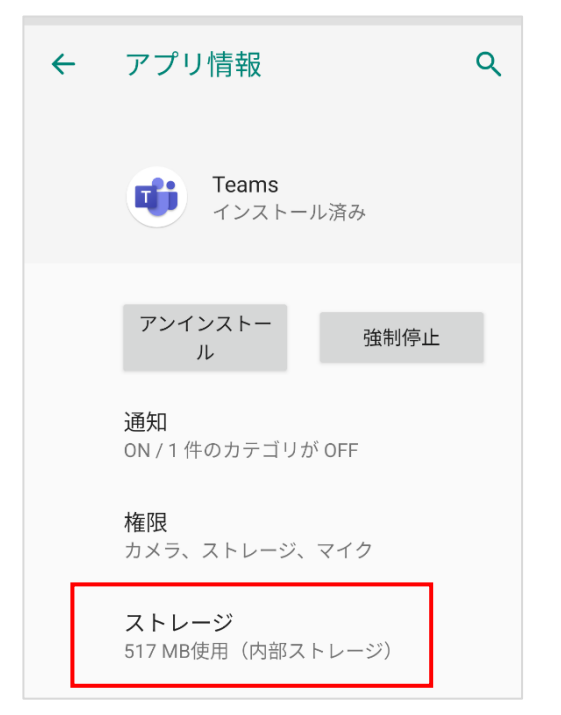

5. 「キャッシュを削除」をクリックします。

| ÷ | メモリ                     | ۹            |
|---|-------------------------|--------------|
|   | <b>Teams</b> 1416/1.0.0 | .2020111001  |
|   | ストレージを消<br>去            | キャッシュを削<br>除 |
|   | 使用済み容量<br>アプリのサイズ       | 200 MB       |
|   | ユーザーデータ                 | 302 MB       |
|   | キャッシュ                   | 15.52 MB     |
|   | 合計                      | 517 MB       |

 アプリの情報に戻り「アンインストール」をタップします。
 ※確認の画面が表示された場合は「OK」をタップすると Teams アプリケーションがアンインスト ールされます。

| ÷ | アプリ情報                           | ۹ |
|---|---------------------------------|---|
|   | <b>Teams</b><br>インストール済み        |   |
|   | アンインストー<br>ル 強制停止               | l |
|   | <b>通知</b><br>ON / 1 件のカテゴリが OFF |   |
|   | <b>権限</b><br>カメラ、ストレージ、マイク      |   |

 スマートフォンを再起動します。Teams アプリケーションがアンインストールされていますので、 再インストールします。以上で完了です。
 ※再インストールの手順は「遠隔授業ガイドブック」を参照してください。